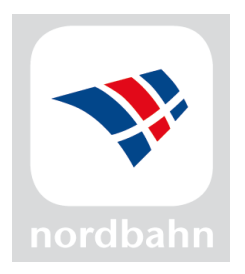

## Die nordbahn-Internetseite auf dem Smartphone-Startbildschirm speichern

Anleitung für iPhone

- 1. Webseite nordbahn.de aufrufen
- 2. In der Menüleiste das dritte Symbol anklicken:

| •••• o2 - de+ LTE                                 | 15:55                               |     |
|---------------------------------------------------|-------------------------------------|-----|
|                                                   | nordbahn.de                         | C   |
| ▲ =                                               | nordbal                             | hn" |
| ©<br>15:<br>Stations<br>Alle Ankün<br>in Echtzeit | 54<br>monitor<br>Ifte und Abfahrten |     |
| Haltestelle                                       | auswählen                           |     |
| 0                                                 | i                                   |     |
| $\langle \rangle$                                 |                                     |     |

4. Optional kann man noch den Namen ändern. Dann auf "Hinzufügen" klicken.

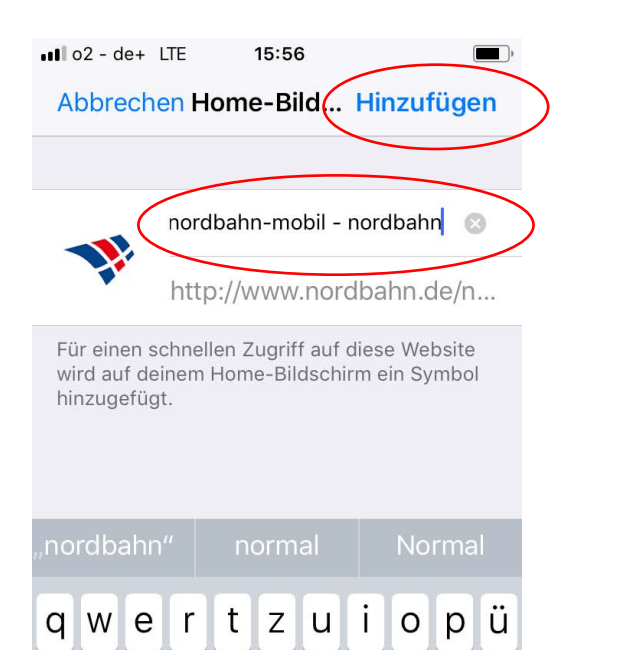

3. Nach rechts scrollen und das Symbol "Zum Home-Bildschirm" wählen:

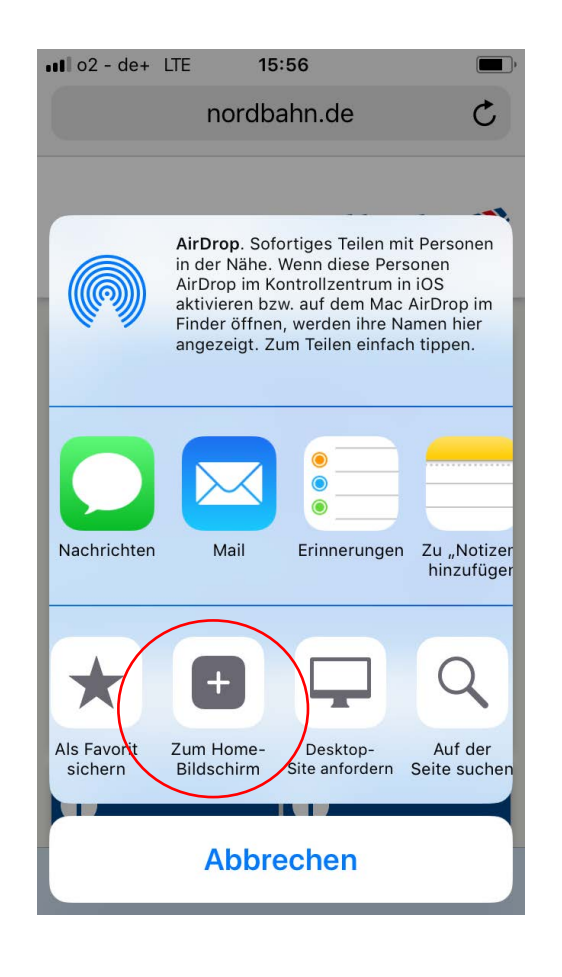

5. Fertig :) Tipp: In dem man das Icon länger gedrückt hält, kann man die Platzierung des Icons ändern.

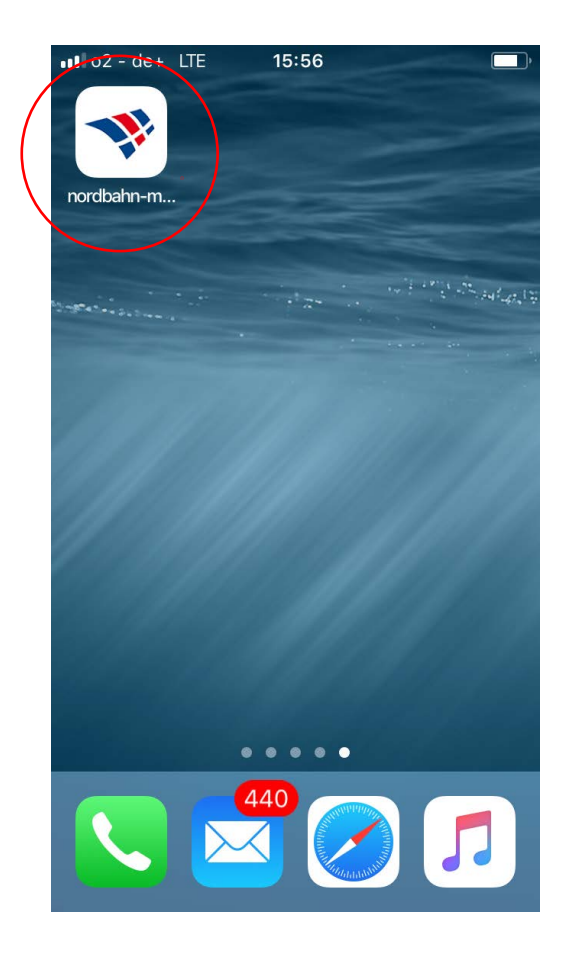

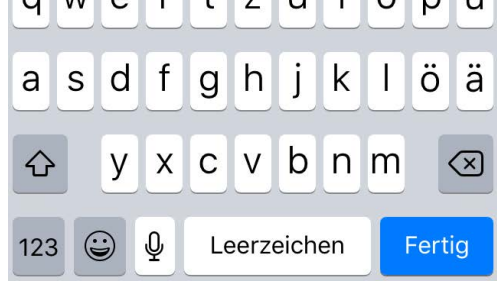

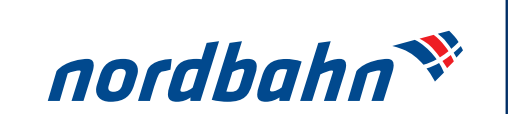

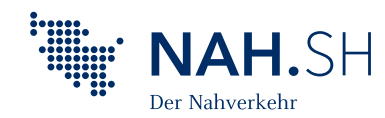